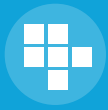

DataConnect

# DataConnect™ Users Guide

Model N

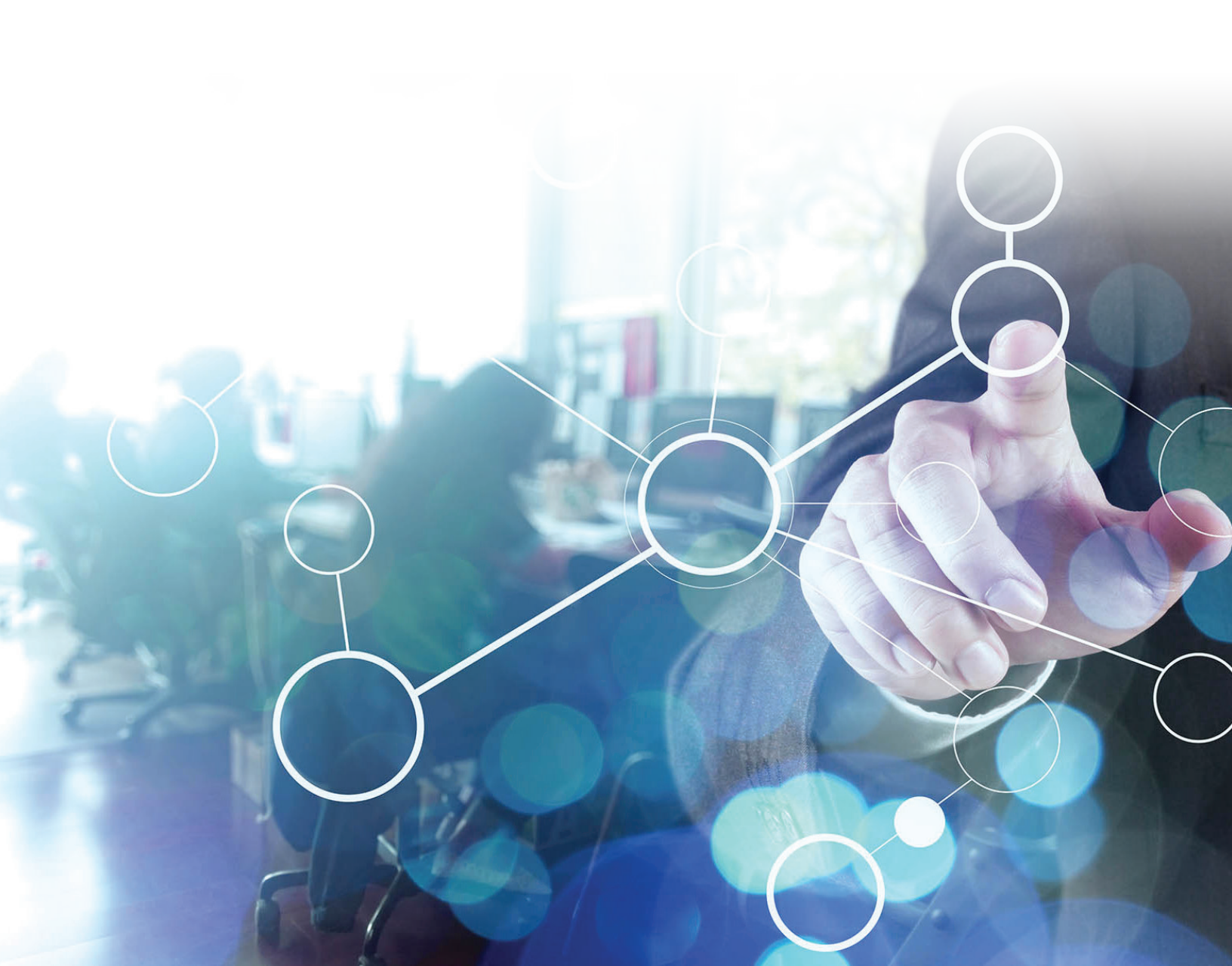

# TABLE OF CONTENTS

| I. DataConnect Overview 4                        |
|--------------------------------------------------|
| II. Getting Started 4                            |
| III. Installing and Upgrading DataConnect 4      |
| A. Installing DataConnect 4                      |
| B. Upgrading DataConnect 5                       |
| C. Uninstalling DataConnect6                     |
| IV. Configuring DataConnect 6                    |
| A. General Tab 7                                 |
| B. Partner Information Tab8                      |
| C. Extract Tab 8                                 |
| 1. Using the File Extract Type9                  |
| 2. Using the Database Extract Type12             |
| D. Transform Tab 14                              |
| 1. Adding Transformation Rules15                 |
| 2. Example: Replace Field Rule15                 |
| 3. Example: Absolute Value 17                    |
| 4. Example: Substitute Rule 18                   |
| 5. Example: Delete Row Rule 19                   |
| 6. Swap Field Rule 20                            |
| 7. Date Filter 21                                |
| 8. Editing Transformation Rules22                |
| 9. Deleting Transformation Rules                 |
| E. Schedule Tab 23                               |
| 1. Daily Schedule23                              |
| 2. Weekly Schedule 24                            |
| 3. Run Now 24                                    |
| F. Alerts Tab 25                                 |
| G. Log Tab26                                     |
| V. Appendix A – Troubleshooting 27               |
| A. Error prior to sending data to manufacturer27 |
| B. Error after sending data to manufacturer28    |
| VI. Appendix C – Directory Structure             |

# LIST OF FIGURES

| Figure 1 Checking for Updates                | 2    |
|----------------------------------------------|------|
| Figure 2 DataConnect Installation            | 3    |
| Figure 3 DataConnect Configuration           | 4    |
| Figure 4 File Extract                        | 6    |
| Figure 5 Create a New Field                  | 7    |
| Figure 6 New Field in Possible Fields        | 8    |
| Figure 7 Field Mapping For File Extract      | 9    |
| Figure 8 Field Mapping For Database Extract  | . 11 |
| Figure 9 Transform Tab                       | . 11 |
| Figure 10 Replace Field Action: Shipped Rule | . 14 |
| Figure 11 Replace Field Action: Return Rule  | . 14 |
| Figure 12 Absolute Value Rule                | . 15 |
| Figure 13 Substitute Text Action             | . 16 |
| Figure 14 Delete Row Action                  | . 17 |
| Figure 15 Swap Field Rule                    | . 18 |
| Figure 16 Populated Transform Tab            | . 19 |
| Figure 17 Edit the Transformation Rule       | . 19 |
| Figure 18 Confirm Deletion of Rule           | . 20 |
| Figure 19 Schedule Tab: Daily                | . 20 |
| Figure 20 Schedule Tab: Run Now              | . 22 |
| Figure 21 Alerts Tab                         | . 22 |
| Figure 22 Log Tab                            | . 24 |
|                                              |      |

# I. DataConnect Overview

DataConnect is self-contained software, installed by you on your hardware and within your firewall, which will automate all or part of your sales and inventory reporting.

# **II. Getting Started**

You need the following prior to installing and running DataConnect:

- System (hardware and software) requirements see Table 1 DataConnect System Requirements
- Internet connection. This is necessary both for installing/upgrading DataConnect and for sending the files to the manufacturer. There may be specific port requirements (for example https port 443) depending on the upload requirements of the manufacturer

| ltem            | Recommended                                                                                                    |
|-----------------|----------------------------------------------------------------------------------------------------|
| Windows Version | Windows 2000, Windows 2003, Windows XP or<br>Windows Vista (latest service packs) Note that currently<br>Vista is not support for QuickBooks installations. |
| Disk Space      | Basic Data connect: 10 MB + data files                                                                                                    |
|                 | QuickBooks driver (only required of DataConnect is ex-<br>tracting data from a QuickBooks accounting system):<br>15 MB                                      |
|                 | Java 1.6 (if not already installed): 65 MB                                                                                                    |
| Java Version    | 1.6                                                                                                    |
| Memory          | 256 MB                                                                                                    |

Table 1 DataConnect System Requirements

# **III. Installing and Upgrading DataConnect**

The following sections describe how to install and upgrade the DataConnect application.

#### A. Installing DataConnect

DataConnect can be installed from the Model N website by following these instructions:

- 1. Go to http://www.modeln.com/channel-data-management/dataconnect/
- 2. Click on the "Download Software" link.
- 3. Complete the email and send to dataconnect\_implementation@modeln.com
- 4. You will receive a confirmation email and the link to the file.

- 5. Click on 'DataConnect for Windows' link in your confirmation email.
- 6. DataConnect will start installing on your computer.
  - a. Your browser will ask you if you want to Run or Save the file. Click "Run".
  - b. DataConnect Installer will start running.
  - c. Select "English" as your "Installer language" (it's currently the only option)
  - d. The installer will now look for Java 1.6 on your machine. If it does not exist, you will be prompted to install it. DataConnect will only install Java 1.6 for use with DataConnect. If you have a previous version of Java on your computer, that pervious version will still be your default.
  - e. When you see the Install Wizard setup screen, click on "Next >"
  - f. Read and Accept the license agreement and click on "Next >"
  - g. Select the default install directory or click on "Browse" to choose a new directory.
  - h. Click on "Next >" on the Start Menu Folder screen.
  - i. On the next screen, check the box if DataConnect will be extracting from your QuickBooks system.
  - j. Installation is complete.
- 7. To run DataConnect, click on Start/Programs/Model N/DataConnect.

#### **B. Upgrading DataConnect**

Complete the following steps to install upgrades to DataConnect.

- 1. From the Help menu, select Check for Updates.
- 2. If an update is available, the Checking for Updates dialog box appears, as shown in Figure 1.

| Checkin | g For Updates                                               | × |
|---------|-------------------------------------------------------------|---|
| ?       | An update is available.<br>Do you wish to update?<br>Yes No |   |

Figure 1 Checking for Updates

- 3. Click Yes to install updates and following the instructions.
- 4. DataConnect will tell you the new features of this installation. Click on the Next> button.

| ➢ Setup - InfoNow DataConnect 2.0                                                                                         | .82                      |                            |            |
|----------------------------------------------------------------------------------------------------|--------------------------|----------------------------|------------|
| Information<br>Please read the following important inform                                                                 | ation before continuing. | $\sum_{i \in \mathcal{I}}$ | $\nearrow$ |
| When you are ready to continue with Setu                                                                                  | ıp, click Next.          |                            |            |
| This install will update your version of Dat<br>* New installer technology<br>* New rule editor allowing for up to five c | aConenct to 2.0.82 which | n includes the f           | ollowing:  |
| install4j                                                                                                    | (                        | Next >                     | Cancel     |

Figure 2 DataConnect Installation

5. DataConnect will complete the installation.

#### C. Uninstalling DataConnect

To uninstall DataConnect, click on: Start/Programs/Model N/DataConnect/Model N DataConnect Uninstaller

Note: The uninstaller will remove all the DataConnect software. It will leave any files created by DataConnect after the installation, such as data files, log files and property files. You can choose to remove these after DataConnect is uninstalled.

# **IV. Configuring DataConnect**

Configure DataConnect by using the following tabs:

- General General configuration information.
- Partner Information Specific to each manufacturer.
- Extract Set the method for extracting the data and configure the extracted data.
- Transform Define transformation rules.
- Schedule Set the schedule.
- Alerts Define contact information for reporting.

- Log - DataConnect displays run status.

You can change the DataConnect configurations at any time; however, you must specify certain settings to get DataConnect up and running.

To save configurations, select File > Save Configuration from the File Menu.

| General Partner Information Extract Transform Sched | lule Alerts Log                                 |
|-----------------------------------------------------|-------------------------------------------------|
| Manufacturer:<br>Description:                       | XXX<br>Setup for demo                           |
| Execution Status:                                   | <ul> <li>○ Enable</li> <li>④ Disable</li> </ul> |
| Select File Transfer Mode:                          | Write out file only, don't transfer 💌           |
| Last Run:                                           | 09/24/2007 07:29:48                             |
| Last Successful Run:                                | 09/24/2007 07:29:50                             |
| Next Run:                                           | Upon Manual Execution                           |

Figure 3 DataConnect Configuration

#### A. General Tab

Complete the following steps to configure the general settings for DataConnect.

1. On the General Tab enter a description of the configuration in the Description field. This is just a way for you to describe the configuration and has no impact on the DataConnect configuration and it's an optional field.

- 2. Select an Execution Status.
- Disable When Disable is selected, DataConnect will not run on a schedule, though it will still run with the "Run Now" option. Use this mode during the initial configuration or if you ever want to "turn off" DataConnect.
- Enable Use this mode when running DataConnect on schedule.
- 3. Set the file transfer mode from Select File Transfer Mode drop-down list.
- Write out file only, don't transfer Use for testing your configurations. In this mode, DataConnect will write the output to your computer but will not send the file to the manufacturer.
- Test Environment This mode allows DataConnect to upload your data into the manufacturer's test environment.

- Production Environment Runs DataConnect for normal, production operations. This mode allows
  DataConnect to transmit data through the production path of your manufacturer.
- 4. The General Tab contains information on the run status of DataConnect
- Last Run shows the start time of the last time DataConnect was run.
- Last Successful Run shows the completion time of the last time DataConnect ran successfully. This means that it ran without any data validation, required field or other errors. If DataConnect ran successfully, the Last Run and Last Successful Run dates are identical.
- Next Run shows the next time DataConnect is scheduled to run. If DataConnect is scheduled to Run Once, this will read "Upon Manual Execution."
- 5. To save the General Tab settings, select File > Save Configuration from the File Menu.

#### **B. Partner Information Tab**

The Partner Information Tab allows the user to enter unique partner information. This tab is going to be configured based on manufacturer requirements and may be different from manufacturer to manufacturer. All fields on this tab are required for successful execution.

### C. Extract Tab

- Use the settings on the Extract Tab to define the format and the structure of the raw data being pulled from your accounting system.
- File With the File option, you will either manually, or through some process external to DataConnect, create a file and place that file into the following directory:
  - <manufacturer>\reports\new
  - The file must be named according to the manufacturer for whom you are submitting data and based on the name of the manufacturer in the left frame. If the manufacturer's name is "COMPCO", then the file must be named "COMPCO\_dataconnect.txt" in order for DataConnect to recognize and process it.
- Excel This is similar to the File process. The file name must be <Manufacturer Name>\_dataconnect. xls, for example "COMPCO\_dataconnext.xls"

Note: If you have a week where you have no data to report, and if your manufacturer requires you to acknowledge that you have no data, you need to put an empty file with the proper name in the \new directory. DataConnect will recognize this and make the proper report to the manufacturer.

 Database – With the Database option, DataConnect will run a query, configured by you, directly against your database or, if you are a QuickBooks user, against QuickBooks.

### 1. Using the File Extract Type

|                                                                                                    | Complete the for      | m below to define the extract information.                                             |                                              |            |  |  |
|----------------------------------------------------------------------------------------------------|-----------------------|----------------------------------------------------------------------------------------|----------------------------------------------|------------|--|--|
|                                                                                                    | Select ti             | ne extract type: File 💌                                                                |                                              |            |  |  |
| File Encoding: ASCII 🛩 Text Qualifier: None                                                                                               |                       |                                                                                        |                                              |            |  |  |
| N                                                                                                    | umber of Header Rows: | 1 🗘 File Delimiter: Comma 🗙                                                            |                                              |            |  |  |
| Field Mappings:                                                                                                    |                       |                                                                                        |                                              |            |  |  |
| Possible Fields:                                                                                                    | New Field             | Selected Fields*:                                                                      |                                              |            |  |  |
| PARTNER_TYPE*                                                                                                    | ^                     | Name                                                                                   | Туре                                         | Format     |  |  |
| END_CUSTOMER_SHIP_TO_ADDRESS_2                                                                                                    |                       | END_CUSTOMER_SHIP_TO_NAME*                                                             | String                                       |            |  |  |
| END_CUSTOMER_SHIP_TO_PHONE                                                                                                    |                       | END_CUSTOMER_SHIP_TO_ADDRESS_1*                                                        | String                                       |            |  |  |
| BILL_TO_NAME                                                                                                    |                       | END_CUSTOMER_SHIP_TO_CITY*                                                             | String                                       |            |  |  |
| ILL_TO_ADDRESS_2                                                                                                    |                       | END_CUSTOMER_SHIP_TO_STATE*                                                            | String                                       |            |  |  |
| QUANTITY_QUALIFIER*                                                                                                    |                       | END_CUSTOMER_SHIP_TO_ZIP*                                                              | String                                       |            |  |  |
|                                                                                                    | >                     | BILL_TO_ADDRESS_1                                                                      | String                                       |            |  |  |
| DATE_TYPE_QUALIFIER*                                                                                                    |                       | BILL_TO_CITY                                                                           | String                                       |            |  |  |
| DATE_TYPE_QUALIFIER*<br>RESELLER_ASSIGNED_PART_NUMBER                                                                                     |                       |                                                                                        | -                                            | Di         |  |  |
| DATE_TYPE_QUALIFIER*<br>RESELLER_ASSIGNED_PART_NUMBER<br>JNIT_PRICE                                                                       | <                     | BILL_TO_STATE_PROVINCE                                                                 | String                                       |            |  |  |
| DATE_TYPE_QUALIFIER*<br>RESELLER_ASSIGNED_PART_NUMBER<br>JNIT_PRICE<br>[RANSACTION_TYPE*                                                  | <                     | BILL_TO_STATE_PROVINCE<br>BILL_TO_ZIP                                                  | String                                       |            |  |  |
| DATE_ITYPE_QUALIFIER*<br>RESELLER_ASSIGNED_PART_NUMBER<br>JINIT_PRICE<br>TRANSACTION_TYPE*<br>PO_NUMBER                                   |                       | BILL_TO_STATE_PROVINCE<br>BILL_TO_ZIP<br>QUANTITY*                                     | String<br>String<br>Number                   |            |  |  |
| DATE_IYPE_QUALIFIER*<br>RESELLER_ASSIGNED_PART_NUMBER<br>JNIT_PRICE<br>(RANSACTION_TYPE*<br>PO_NUMBER<br>JPC_CODE                         | <                     | BILL_TO_STATE_PROVINCE<br>BILL_TO_ZIP<br>QUANTITY*<br>INVOICE_DATE*                    | String<br>String<br>Number<br>Date           | MM/DD/YYYY |  |  |
| DATE_TYPE_QUALIFIER*<br>RESELLER_ASSIGNED_PART_NUMBER<br>UNIT_PRICE<br>PACTION_TYPE*<br>PO_NUMBER<br>UPC_CODE<br>BIG_DEAL_CONTRACT_NUMBER | <                     | BILL_TO_STATE_PROVINCE<br>BILL_TO_ZIP<br>QUANTITY*<br>INVOICE_DATE*<br>INVOICE_NUMBER* | String<br>String<br>Number<br>Date<br>String | MM/DD/YYYY |  |  |

Figure 4 File Extract

The file configuration consists of two steps: configuring the structure of the file and configuring the field mapping.

- a) Configuring the File Structure
- 1. From the Select the extract type drop-down menu, select File.
- 2. From the File Encoding drop-down menu, select one of the following:
- ASCII
- UTF-8
- 3. From the Text Qualifier field, choose one of the following:
- None
- Double Quote
- 4. From the Number of Header Rows field, type the number of header rows that appear in the input text file. DataConnect ignores these rows during the extraction and transformation processes. For example, if there are 2 header rows, DataConnect will not consider the first 2 rows as sales data.
- 5. In the File Delimiter field, choose one of the following:
- Tab
- Comma
- Pipe
- Other User defined delimiter

#### b) Configuring the Field Mapping

In the Field Mapping area, you configure which fields are in your file, the order of the fields, the data type of the fields and, in the case of date fields, the format of the date.

The Fields in the "Possible Fields" window are all the fields available in the data to be reported to your manufacturer.

Note: Fields in red with an asterisk are those fields that the manufacturer requires to be populated in the final file. However, it is not necessary that these fields are part of your imported file or data. Say that the manufacturer requires your Partner ID. You don't need to have the Partner ID in your imported file as long as the Partner ID is populated in the final file through a transform rule.

Here's how to configure the field mapping.

1. In the Possible Fields area, select a field and click the right arrow button to move the Field into the Selected Fields area.

2. You can also include fields that are part of your imported file but not part of the manufacturer's file by clicking New Field. The Create a New Field dialog box appears, as shown in Figure 5

| Create A New Field                        | × |
|-------------------------------------------|---|
| Enter the new field name:<br>custom field |   |
| OK Cancel                                 |   |

Figure 5 Create a New Field

#### 114 Field Mappings: Possible Fields: New Field... END\_CUSTOMER\_SHIP\_TO\_ADDRESS\_2 END\_CUSTOMER\_SHIP\_TO\_PHONE BILL\_TO\_NAME BILL\_TO\_ADDRESS\_2 QUANTITY\_QUALIFIER\* DATE\_TYPE\_QUALIFIER\* RESELLER\_ASSIGNED\_PART\_NUMBER UNIT\_PRICE TRANSACTION\_TYPE\* PO NUMBER UPC\_CODE BIG\_DEAL\_CONTRACT\_NUMBER SERIAL\_NUMBER custom field

After you click OK the field will appear at the bottom of the possible fields

Figure 6 New Field in Possible Fields

You can then select this field and move it to the Selected Fields section by clicking on the right arrow.

The Fields in your input file that are not a part of the output file will not be included in the file being sent to the manufacturer. However, they may be used to define transform rules and need to be mapped for parsing of the input to succeed.

- 3. Once you have selected all the fields that are on your input file, you need to configure the following:
  - a. Put the fields in the correct order by highlighting fields in the Selected Fields section and clicking on the Up and Down buttons.
  - b. Select the correct data type. The options are String, Number or Date. Use number for fields that should get evaluated as a number, like Quantity. Use Date fields that should get evaluated as a date. All other fields should be a String.
  - c. For Date fields, select the proper date format. There are some predefined date formats you may select from, or you may define your own by using the following Characters:

# i. M – Month ii. D – Day iii. Y – Year iv. h – hour v. m – minute vi. s – second

vii. A - am pm indicator (when time is not specified in 24 hour format)

viii. Separators allowed are /, -, : , comma and space.

| Name                           | Туре   | Format     |   |
|--------------------------------|--------|------------|---|
| ND_CUSTOMER_SHIP_TO_NAME*      | String |            | ~ |
| ND_CUSTOMER_SHIP_TO_ADDRESS_1* | String |            |   |
| END_CUSTOMER_SHIP_TO_CITY*     | String |            | 1 |
| END_CUSTOMER_SHIP_TO_STATE*    | String |            | 1 |
| END_CUSTOMER_SHIP_TO_ZIP*      | String |            | 1 |
| BILL_TO_ADDRESS_1              | String |            | 1 |
| BILL_TO_CITY                   | String |            |   |
| BILL_TO_STATE_PROVINCE         | String |            |   |
| BILL_TO_ZIP                    | String |            |   |
| QUANTITY*                      | Number |            | 1 |
| INVOICE_DATE*                  | Date   | MM/DD/YYYY |   |
| INVOICE_NUMBER*                | String |            |   |
| custom field                   | String |            | × |

Figure 7 Field Mapping For File Extract

#### 2. Using the Database Extract Type

The database configuration consists of two steps: configuring the database connection and configuring the field mapping.

- a) Configuring the Database ConnectionComplete the following steps to configure DataConnect to extract Database file data.
- 1. From the Select the extract type drop-down menu, select Database.

2. From the Database Type drop-down menu select either SQL Server or JDBC-ODBC. DataConnect contains a driver that will natively connect to a SQL Server database. Otherwise, it can connect to any ODBC compliant database.

Note: QuickBooks users should select the JDBC-ODBC option

3. In the Database Server field, type the database server. If Database Type selected is SQL Server, enter the name of the SQL Server. If Database Type selected is JDBC-ODBC, enter the ODBC Data Source Name. In case of QuickBooks, enter the ODBC Data Source Name for QuickBooks.

4. In the Database Port field, type the database port. This is not needed for JDBC-ODBC

5. In the Database Name field, type the database name. This is not needed for JDBC-ODBC option.

6. In the Database User ID field, type the database user ID. This is optional for a JDBC-ODBC configuration.

7. In the Database User Password field, type the database server's password. This is optional for a JDBC-ODBC configuration.

8. In the Confirm Password field, re-type the password.

9. In the Enter SQL field, type a SQL statement that pulls all of the necessary data from your accounting system.

10. To save the Extract Tab settings, select File > Save Configuration from the File Menu

Note: You can test your database connection by clicking on Test Connection. You can test your SQL statement by clicking on Test SQL.

#### b) Configuring the Field Mapping

The process for configuring the field mapping for the Database Extract is identical to configuring the mapping for File Extract. The order in which you pull fields in your SQL statement is the order as they need to be configured in the field mapping. It is not necessary for the field names to match the names of the fields on the extract Tab. For example, a SQL statement that looks like this:

Select

customer\_name, customer\_street, customer\_city, customer\_state, customer\_zip, customer\_phone, custom\_field, quantity\_shipped, date, invoice\_num

From

Mytable

might have an extract configuration that looks like this:

| Name                            | Туре   | Format     |
|---------------------------------|--------|------------|
| END_CUSTOMER_SHIP_TO_NAME*      | String | 1          |
| END_CUSTOMER_SHIP_TO_ADDRESS_1* | String |            |
| END_CUSTOMER_SHIP_TO_CITY*      | String |            |
| END_CUSTOMER_SHIP_TO_STATE*     | String |            |
| END_CUSTOMER_SHIP_TO_ZIP*       | String |            |
| END_CUSTOMER_SHIP_TO_PHONE      | String |            |
| custom field                    | String |            |
| INVOICE_DATE*                   | Date   | MM/DD/YYYY |
| INVOICE NUMBER*                 | String |            |

Figure 8 Field Mapping For Database Extract

## D. Transform Tab

Use the Transform Tab to add, edit and delete transformation rules.

Note: The user must complete the settings in the Extract Tab section prior to defining transformation rules.

| General Partner       | Informatio | n Extract Iransform Schedule Alerts Log                |          |       | ]          |
|-----------------------|------------|--------------------------------------------------------|----------|-------|------------|
|                       |            | Complete the form below to define transformation rules | :        |       |            |
|                       | Order      | Name                                                   | Enabled  | Valia |            |
|                       | order      | Demouse and manufactures items                         | LINADIEU | Valle |            |
|                       | 2          | Clean up Bart Number                                   |          |       |            |
|                       | 2          | Shinments                                              |          |       |            |
|                       | 4          | Returns                                                |          |       |            |
|                       | 5          | Make Quantity Positive                                 |          |       |            |
| New<br>Edit<br>Delete |            |                                                        |          |       | Up<br>Down |

Figure 9 Transform Tab

The Transform Tab shows the configured rules.

- The order defines the order in which the rules will get executed. In the above example, the rule "Remove non manufacturer items" will get executed prior to the rule "Clean up Part Number". You can change the order of the rules by highlighting the rule and clicking on the "Up" and "Down" buttons. All Rules are executed against a single data row prior to moving to the next data row.

- The name is the name of the rule and should be unique.
- The Enabled column shows whether the rule is enabled or not. This feature lets you create a rule and disable it without deleting it.
- The Valid column will indicate green if it appears the rule was configured properly and red if it appears the rule was configured improperly.
- Click on "New..." to create a new rule.
- Highlight a rule and click on "Edit..." (or double click ) to edit a rule.
- Highlight a rule and click on "Delete..." to delete a rule.
- 1. Adding Transformation Rules

Complete the following steps to create a Transformation Rule:

- Enter a Rule Name for the Transformation Rule. Use a name that will tell you what

the rule does when looking at the transformation tab.

- Define the Condition(s) for the Transformation Rule. Click on the "Add" button to start a condition. The condition describes the circumstances under which the action(s) should be run. A single rule can have up to 5 conditions. In order for a rule to be triggered, all conditions must be met. There are three types of conditions:
- if The action is only be executed if the condition is met.
- ifNot The action is only be executed if the condition is not met.
- Always The action is always be executed.
  - Define the Action(s) for the Transformation Rule. Click on the "Add" button to start an action. The action describes the transformation that DataConnect will take on your data. A single rule can have up to 5 actions. If a rule is triggered, all actions will be executed in the order they are defined.
- 2. Example: Replace Field Rule

The Replace Field Action allows you to set a field to a specific value based on a condition. To create a Replace rule, follow these steps:

- 1. Click New. The Create the Transformational Rule pop-up window displays.
- 2. Type the name of the Transformational Rule in the Rule Name field.
- 3. Define the Transformation Rule parameters in the Condition area:
  - a. Click on "Add" next to "Conditions:"
  - b. Select one of the following conditions from the Condition drop-down list.
  - c. For If and If Not conditions, select a match case from the dropdown list:

- Contains The condition is met if the field contains the string entered.
- Date Filter This is a special case that is described in another example.
- Ends With The condition is met if the field ends with the string entered.
- Starts With- The condition is met if the field begins with the string entered.

• Equals – The condition is met if the value in the chosen field has the same value as you type in. This can be used for both string and numeric comparisons.

• Matches - Works the same as equals but allows for the use of regular expressions.

• Greater Than – The condition is met if the value in the data is greater than the value entered in the rule.

• Less Than - The condition is met if the value in the data is less than the value entered in the rule

Note: When matching on text, DataConnect is case insensitive.

- d. For If and If Not conditions, select a field from the field dropdown list. All fields that are sent to the manufacturer will be included in the drop-down list as well as any custom fields that were mapped on the Extract Tab.
- e. Type the matching text for which the Transformation Rule applies in the text field.
- 4. Set the parameters of the Transformation Rule's Action:
  - a. Click on "Add" next to "Actions:"
  - b. From the Action drop-down list select Replace Field
  - c. Select a field from the field drop-down list. All fields that are sent to the manufacturer will be included in the drop-down list as well as any custom fields that were mapped on the Extract Tab.
  - d. Type a corresponding text string in the With field.

5. If you want the rule to be applied in its current state, check the Enable Rule check box In the upper right hand corner.

6. Click Save. The Create the Transformation Rule dialog box closes.

7. To save all of the Transformation Rule Tab settings, select File > Save Configuration from the File Menu.

For example, your Manufacturer requires that the Quantity Qualifier field is set to "76" for returns and "39" for shipments. Let's say that in your system, sales are represented by positive quantities and returns are represented by negative quantities. This can be accomplished by setting up two rules. First, set up the "Shipped" rule like this:

| Edit the Tra | nsformation Rule                               |                |
|--------------|------------------------------------------------|----------------|
| Rule Name*:  | Shipments                                      | Enable Rule: 🔽 |
| Conditions:  | Add                                            |                |
|              | If Greater Than VQUANTITY 0                    | Delete         |
| Actions:     | Add                                            |                |
|              | Replace Field V QUANTITY_QUALIFIER V 39 Delete |                |
|              | Cancel Save                                    |                |

Figure 10 Replace Field Action: Shipped Rule

This rule says that if the QUANTITY is greater than 0, set the QUANTITY\_QUALIFIER to 39.

| Edit the Tra | ansformation Rule                            |                |
|--------------|----------------------------------------------|----------------|
| Rule Name*:  | Returns                                      | Enable Rule: 🔽 |
| Conditions:  | Add                                          |                |
|              | IF V Less Than V QUANTITY 0 Delete           |                |
| Actions:     | Add                                          |                |
|              | Replace Field VQUANTITY_QUALIFIER V76 Delete | ~              |
|              | Cancel Save                                  |                |

Next, create a "Return" rule like this:

Figure 11 Replace Field Action: Return Rule

#### 3. Example: Absolute Value

The Absolute Value rule should only be applied to numeric data. A typical example would be if you use negative quantities to report returns but your manufacturer only wants you to submit positive quantities. To build this rule you would follow these steps:

- 1. Click New. The Create the Transformational Rule pop-up window displays.
- 2. Type the name of the Transformational Rule in the Rule Name field.
- 3. Define the Transformation Rule parameters in the Condition area. See the Replace Field section for details on setting up the condition.
- 4. Set the parameters for the Transformation Rule's Action:
  - a. From the Action drop down list select Absolute Value

b. Select the field for which you want to take the absolute value.

For example, say your system stores returns as a negative quantity but you need to report a positive quantity to your manufacturer. This can be accomplished by setting up a rule like this:

| Edit the Tra | nsformation Rule                     |   |                |
|--------------|--------------------------------------|---|----------------|
| Rule Name*:  | Make Quantity Positive               |   | Enable Rule: 🔽 |
| Conditions:  | Add                                  |   |                |
|              | Always V Delete                      | R |                |
| Actions:     | Add                                  |   | Y              |
|              | Absolute Value Value QUANTITY Delete |   |                |
|              | Cancel Save                          |   |                |

Figure 12 Absolute Value Rule

#### 4. Example: Substitute Rule

The Substitute rule allows you to set a text string to another text string based on a condition. To create a Substitute Text rule, follow these steps: Click New. The Create the Transformational Rule pop-up window displays.

- 5. Type the name of the Transformational Rule in the Rule Name field.
- 6. Define the Transformation Rule parameters in the Condition area. See the Replace Field section for details on setting up the condition.
- 7. Set the parameters of the Transformation Rule's Action:
  - a. From the Action drop-down list select Substitute
  - b. Enter the text string that will get substituted
  - c. Enter the text string that the value in "b" above will get substituted with.
  - d. Select the field in which the text string on which the rule will act.
- 8. If you want the rule to be applied in its current state, check the Enable Rule check box in the upper right hand corner.
- 9. Click Save. The Create the Transformation Rule dialog box closes.
- 10. To save all of the Transformation Rule Tab settings, select File > Save Configuration from the File Menu.

For example, say for bookkeeping purposes you put a "-BD" at the end of some part numbers in the PART\_NUMBER field to indicate that the sale is associated with a big deal. However, the "-BD" is not a valid part number and thus needs to be removed. This can be accomplished by setting up a rule like this:

| Create the T | ransformation Rule  | <b>&gt;</b> |                |
|--------------|---------------------|-------------|----------------|
| Rule Name*:  | Big Deal            | . 0         | Enable Rule: 📃 |
| Conditions:  | Add                 |             |                |
|              | If Cends With PART_ | NUMBER S    | Delete         |
| Actions:     | Add                 |             | <u> </u>       |
|              | Substitute BD-      | PART_NUMBER | Delete         |
|              |                     | Cancel Save |                |

Figure 13 Substitute Text Action

This rule says that if the PART\_NUMBER ends with "-BD" then substitute "-BD" with <null> (thus removing "-BD" in the PART\_NUMBER field. When substituting text, DataConnect is case sensitive.

#### 5. Example: Delete Row Rule

The Delete Row rule allows you to remove an entire row from the extracted file based on a condition. To create a Remove Row rule, follow these steps:

- 1. Click New. The Create the Transformational Rule pop-up window displays.
- 2. Type the name of the Transformational Rule in the Rule Name field.
- 3. Define the Transformation Rule parameters in the Condition area. See the Replace Field section for details on setting up the condition.
- 4. Set the action to Delete Row. No further action instructions are required.
- 5. If you want the rule to be applied in its current state, check the Enable Rule check box In the upper right hand corner.
- 6. Click Save. The Create the Transformation Rule dialog box closes.
- 7. To save all of the Transformation Rule Tab settings, select File > Save Configuration from the File Menu.

For example, you have created a custom field called VOIDED. The database lists all voided order numbers by ending with a value of "Y", which indicates that the order has been voided. These records need to be removed from the file.

| Create the T | Fransformation Rule |              |
|--------------|---------------------|--------------|
| Rule Name*:  | Voided En           | able Rule: 📃 |
| Conditions:  | Add                 |              |
|              | If Voided V Delete  | ^            |
| Actions:     | Add                 | X            |
|              | Delete Row Delete   | <u> </u>     |
|              | Cancel Save         |              |

Figure 14 Delete Row Action

This rule says that the row should be removed if the Voided field equals "Y" (or "y" since comparisons are not case sensitive).

#### 6. Swap Field Rule

The Swap Field Rule allows you to swap the contents of one field with the contents of another field based on a condition. To create a Remove Row rule, follow these steps:

- 1. Click New. The Create the Transformational Rule pop-up window displays.
- 2. Type the name of the Transformational Rule in the Rule Name field.
- 3. Define the Transformation Rule parameters in the Condition area. See the Replace Field section for details on setting up the condition.
- 4. Set the action to Swap Field and select the two fields to swap.
- 5. If you want the rule to be applied in its current state, check the Enable Rule check box In the upper right hand corner.
- 6. Click Save. The Create the Transformation Rule dialog box closes.
- 7. To save all of the Transformation Rule Tab settings, select File > Save Configuration from the File Menu.

For example, you want to swap address 1 and address 2 in cases where address 1 is null and address to is not null.

| Create the T | ransformation Rule     |                                                                  |
|--------------|------------------------|------------------------------------------------------------------|
| Rule Name*:  | Swap if street is null | Enable Rule: 🔲                                                   |
| Conditions:  | Add                    | L <sub>o</sub>                                                   |
|              | If V Equals V          | END_CUSTOMER_SHIP_TO_ADDRESS_1                                   |
|              | If Not 👻 Equals 💌      | END_CUSTOMER_SHIP_TO_ADDRESS_2                                   |
| Actions:     | Add                    |                                                                  |
|              |                        |                                                                  |
|              | Swap Field   END_CUST  | OMER_SHIP_TO_ADDRESS_1 V END_CUSTOMER_SHIP_TO_ADDRESS_2 V Delete |
|              |                        |                                                                  |
|              |                        |                                                                  |

Figure 15 Swap Field Rule

#### 7. Date Filter

DataConnect will only include invoices that are from the last successful run until the current run time. DataConnect uses the Date Field that you set as the Date Filter to determine which invoices should be included in the report. Invoices that fall outside of this date range will be removed from the report.

1. Click New. The Create the Transformation Rule pop-up window displays

2. Type in the name of the Transformation Rule in the Rule Name field.

Note: The field must be a date field. DataConnect will not validate that you selected a date field until it is run against a data set, at which time the process will fail and the error will be logged.

- 3. Define the Transformation Rule parameters as in the below screenshot. This filter should be defined exactly as described below, though you need to select the Date Field on which DataConnect should apply the filter. In the below example, INVOICE\_DATE was selected, but you can select whatever date is most appropriate.
- 4. If you want the rule to be applied in its current state, check the Enable Rule check box in the upper right hand corner.
- 5. Click Save. The Create the Transformation Rule dialog box closes.
- 6. To save all of the Transformation Rule Tab settings, select File > Save Configuration from the File Menu.

| Create the 1 | Transformation Rule               |                |
|--------------|-----------------------------------|----------------|
| Rule Name*:  | Date Filter                       | Enable Rule: 🗌 |
| Conditions:  | Add                               |                |
|              | If V Date Filter V INVOICE_DATE V | Delete         |
| Actions:     | Add                               |                |
|              | Delete Row V Delete               | ×              |
|              | Cancel Save                       |                |

Figure 16 Populated Transform Tab

#### 8. Editing Transformation Rules

To edit a Transformation rule complete the following steps:

- 1. Select the rule in the Transformation Rule area of the Transformation Tab.
- 2. Click Edit. The Edit the Transformation Rule pop-up window appears

| Create the 1 | Fransformation Rule           | *            |
|--------------|-------------------------------|--------------|
| Rule Name*:  | Date Filter                   | Enable Rule: |
| Conditions:  | Add                           |              |
|              | If  Date Filter  INVOICE_DATE | V Delete     |
| Actions:     | Add Delete Row Delete         | <br>▼        |
|              | Cancel Save                   | ]            |

Figure 17 Edit the Transformation Rule

- 3. Complete the desired changes.
- 4. Click Save. The Edit the Transformation pop-up window closes.
- 5. To save all of the Transformation Rule settings, select File > Save Configuration from the File Menu.

#### 9. Deleting Transformation Rules To delete a Transformation rule complete the following steps:

- 1. Select the rule in the Transformation Rule area of the Transformation Tab.
- 2. Click Delete. The Confirm Deletion of Rule pop-up window appears.

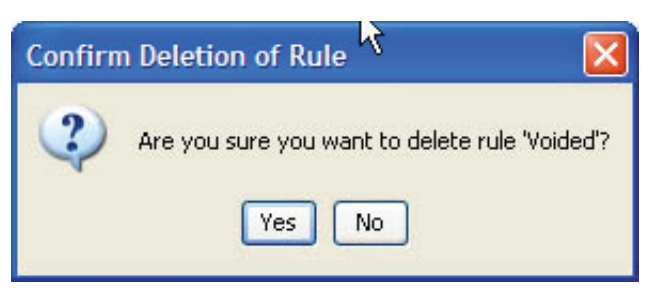

Figure 18 Confirm Deletion of Rule

- 3. Click Yes.
- 4. To save the Transformation Tab settings, select File > Save Configuration from the File Menu.

#### E. Schedule Tab

The Schedule Tab allows the user to set the frequency of the DataConnect application's execution.

- Daily DataConnect runs daily at the specified time.
- Weekly DataConnect runs weekly at the specified day and time.
- Run Now Allows the user to manually run DataConnect. This option is good for testing the configurations.
- 1. Daily Schedule

| General Partner Information Extract Transform Sched         | ule Alerts Log               |  |  |  |  |
|-------------------------------------------------------------|------------------------------|--|--|--|--|
| Complete the form below to define the schedule information. |                              |  |  |  |  |
| Frequency of execution:      Daily                          |                              |  |  |  |  |
|                                                             | O Run Now                    |  |  |  |  |
| Set the run time:                                           | 10 🗘 : 🗦 🗘 24-Hour Clock     |  |  |  |  |
| Day of week:                                                | Sunday 🕑                     |  |  |  |  |
| Extract from date:                                          | 08/01/07 MM/DD/YY<br>Run Now |  |  |  |  |
| Last Run:                                                   | 09/24/2007 05:51:27          |  |  |  |  |
| Last Successful Run:                                        | 09/24/2007 05:51:43          |  |  |  |  |
| Next Run:                                                   | 09/24/2007 10:25:00          |  |  |  |  |

Figure 19 Schedule Tab: Daily

Complete the following steps to set DataConnect to run on a daily schedule.

1. Select Daily in the Frequency of Execution area. In the Set the Run Time area, set the time for DataConnect to run.

Note: The run time is based on a twenty-four hour clock: 1:00 represents 1:00 AM and 13:00 represents 1:00 PM

2. In the Run Status area, confirm the Next Run date and times.

3. To save the Schedule Tab settings, select File > Save Configuration from the File Menu.

#### 2. Weekly Schedule

Complete the following steps to set DataConnect to run on a weekly schedule.

- 1. Select Weekly in the Frequency of Execution area.
- 2. In the Set the Run Time area, set the day of the week and the time for DataConnect to run.
- 3. In the Run Status area, confirm the Next Run date and times.
- 4. To save the Schedule Tab settings, select File > Save Configuration from the File Menu.

Note: When configuring DataConnect to run on a schedule or if the schedule is changed, along with saving the configuration, the Dataconnect service should also be restarted.

#### 3. Run Now

Run Now allows the user to manually run DataConnect. This is particularly useful in testing the configurations. Complete the following steps to run DataConnect once.

1. Select Run Now in the Frequency of Execution area.

2. If a Date Filter Rule is defined, enter the start date in the Extract from date field. This is the date from when the date filter will be applied. In the below example, all records with an Invoice Date prior to 08/01/07 or records greater than or equal to the current date will be deleted.

3. To save the Schedule Tab settings, select File > Save Configuration from the File Menu.

| General Partner Information Extract Transform               | al Partner Information Extract Transform Schedule Alerts Log<br>Complete the form below to define the schedule information.<br>Frequency of execution: Daily<br>Weekly<br>© Run Noor<br>Set the run time: 10 2: 25 24-Hour Clock<br>Day of weekl<br>Sunday V<br>Extract from date: 08/01/07 MM/DD/YY<br>Run Now<br>Last Run: 09/24/2007 05:51:27<br>Last Successful Run: 09/24/2007 05:51:43 |  |  |  |
|-------------------------------------------------------------|----------------------------------------------------------------------------------------------------|--|--|--|
| Complete the form below to define the schedule information. |                                                                                                    |  |  |  |
| Frequency of execution                                      | n: 🔿 Daily                                                                                                    |  |  |  |
|                                                             | ○ Weekły                                                                                                    |  |  |  |
|                                                             | Run Now     Now                                                                                                    |  |  |  |
| Set the run tin                                             | e: 10 🔹 : 25 🔹 24-Hour Clock                                                                                                    |  |  |  |
| Day of we                                                   | k: Sunday 🕑                                                                                                    |  |  |  |
| Extract from da                                             | e: 08/01/07 MM/DD/YY<br>Run Now                                                                                                    |  |  |  |
| Last Ru                                                     | n: 09/24/2007 05:51:27                                                                                                    |  |  |  |
| Last Successful Ru                                          | n: 09/24/2007 05:51:43                                                                                                    |  |  |  |
| Next Ru                                                     | n: Upon Manual Execution                                                                                                    |  |  |  |
|                                                             | Save the configuration and verify that the<br>Service is running prior to pressing the Run<br>Now button.                                                                                                    |  |  |  |
|                                                             | ×                                                                                                    |  |  |  |

Figure 20 Schedule Tab: Run Now

## F. Alerts Tab

| 👙 DataConnect                                                     |                                     |                 |         |          |            |          |         |      |
|-------------------------------------------------------------------|-------------------------------------|-----------------|---------|----------|------------|----------|---------|------|
| <u>File ⊆onfigure Lo</u>                                          | ok And Feel Help                    |                 |         |          |            |          |         |      |
| Manufacturers                                                     | General Partner Information Extract | Transform S     | chedule | Alerts   | Log        |          |         |      |
| Complete the form below to define contact information for errors. |                                     |                 |         |          |            |          |         |      |
|                                                                   |                                     | Email Server    | ; yourn | nailserv | er.compar  | ny.com   |         |      |
|                                                                   | Ema                                 | ail Server Port | 25      |          |            |          |         |      |
|                                                                   | Alert En                            | nail Addresses  | ; youre | email@c  | ompany.c   | om       |         |      |
|                                                                   | Alert From                          | Email Address   | ; youre | email@c  | company.co | om       | 6       |      |
|                                                                   | Email S                             | erver User ID   | :       |          |            |          |         |      |
|                                                                   | Email Ser                           | ver Password    | :       |          |            |          |         |      |
|                                                                   | Conl                                | firm Password   | :       |          |            |          |         |      |
|                                                                   | Email Serv                          | er Encryption   | : None  |          |            |          | ~       |      |
|                                                                   |                                     |                 |         |          |            | Send Tes | t Email |      |
|                                                                   |                                     |                 |         |          |            |          |         |      |
|                                                                   |                                     |                 |         |          |            |          |         | <br> |

Figure 21 Alerts Tab

Complete the following steps to set email alerts. Alerts are sent up on each run of DataConnect. The email will let you now whether or not DataConnect ran successfully. The email contains detailed log information to help troubleshooting if there are any issues.

- 1. In the Email Server field, type the name or i.p. address of your email server.
- 2. The Email Server Port field is set to 25 by default. You can change the port if your server is configured differently.
- 3. In the Alert Email Address field, type the email address that will receive the alerts. Multiple emails can be entered if separated by commas.
- 4. In the Alert From Email Address field, type the email address of the user from whom the alert emails originate.
- 5. In the Email Server User ID field, type the user name of the user who will log into the mail server to send the emails. This is not required for all email servers.
- 6. In the Email Server Password field, type the password for the user who will log into the mail server to send the emails. This is not required for all email servers.
- 7. In the Confirm Password field, retype the password. This is not required for all email servers.
- 8. From the Email Server Encryption drop-down list, select (this is not required for all email servers.):
  - None SSL TSL

9. To save the Alert Tab settings, select File > Save Configuration from the File Menu.

Note: If you click on Send Test Email, DataConnect will send an email with the subject line "DataConnect Test Email" to the configured account

#### G. Log Tab

The Log Tab displays log information for each run of DataConnect. This information is updated every thirty seconds.

```
General Partner Information Extract Transform Schedule Alerts Log
09-22-2007 10:30:49 Running The Notifier
                                                         ~
------
09-22-2007 10:30:49 Sending a successful notification
09-22-2007 10:31:18 Running the File Extract
09-22-2007 10:31:18 -----
_____
09-22-2007 10:31:18 -----
_____
09-22-2007 10:31:18 Begining the archiving the source data
09-22-2007 10:31:18 Completed the archiving of the source data
09-22-2007 10:31:18 -----
  _____
09-22-2007 10:31:18 Running the Required Field Generator
09-22-2007 10:31:18 ------
_____
09-22-2007 10:31:18 Applying Transformation Rules
09-22-2007 10:31:18 -----
_____
09-22-2007 10:31:18 Applying rule REPLACE OID
09-22-2007 10:31:18 Applying rule REPLACE PARTNER TYPE
09-22-2007 10:31:18 Applying rule REPLACE DATE TYPE QUALIFIER
  -----
                         PROFILER MELINGLAMICAL MURP
```

Figure 22 Log Tab

The actual log file are stored in the DataConnect directory structure: DataConnect/<manufacturer>/logs. The log file is named dataconnecthistory. log.

# V. Appendix A – Troubleshooting

There are two basic error scenarios.

#### A. Error prior to sending data to manufacturer

In this scenario, DataConnect runs but you get an email with the subject line that contains "Dataconnect Failure". This can be due to various reasons. For example, you may have indicated in the Extract configuration that the input data has 10 fields, but the actual data has 11 fields. To resolve:

- 1. Look at the log information and identify the error. If it's a data validation error, correct the data at the extract point.
- 2. Re-run DataConnect. You may need to run it manually ("run once").
- If you do run it manually, don't forget to set DataConnect back to your normal schedule. Remember, anytime you make a change, you must save the configuration before the change will take affect.

In this scenario you must re-run DataConnect with the correct data. If you correct and send the data outside of DataConnect, the system will not know that data was successfully processed and to reset the last successful run date. This could lead to re-reporting invoices the following week.

#### B. Error after sending data to manufacturer

In this scenario, DataConnect runs and uploads data to the manufacturer, but you get an email from the manufacturer identifying an error and a request to resend. To resolve:

- 1. Find the file that was sent in the /reports/transformed directory.
- 2. Make the corrections directly in this file.
- 3. Manually upload the file to the manufacturer.

It is very important in this scenario that you correct the data outside of DataConnect. The reason is that from DataConnect's perspective, the run was successful and the last successful run date is reset.

Note: If you are unable to resolve an issue or have difficulty reading the log file, please contact dataconnect@Modeln.com.

### VI. Appendix C – Directory Structure

This section describes where files are placed in the DataConnect directory structure

- <manufacturer>/reports/new – This is where you place the file to be read by DataConnect if you choose the "File Extract" option. Note: The file name must be

<manufacturer>\_dataconnect.txt.

- <manufacturer>/reports/archive This is where DataConnect puts the original file or database extract prior to transformations. A timestamp will be appended onto the file name.
- <manufacturer>/reports/transformed This is where DataConnect puts the transformed file. This is the file that is in the manufacturer format. Transformed files can have one of 3 extensions. In all these cases, DataConnect successfully created the file. The extension will still be .csv but the file will have one of the below in the file name.
  - o "notSent" DataConnect was configured to not send the file to the manufacturer.
  - o "success" The file was successfully sent to the manufacturer.
  - "failed" The file was not successfully sent to the manufacturer.

Model N Headquarters 1600 Seaport Boulevard, Suite 400 Redwood City, CA 94063 Phone: 650.610.4600, Fax: 650.610.4699

# Model N

sales@modeln.com | www.modeln.com | © 2016 Model N, Inc.